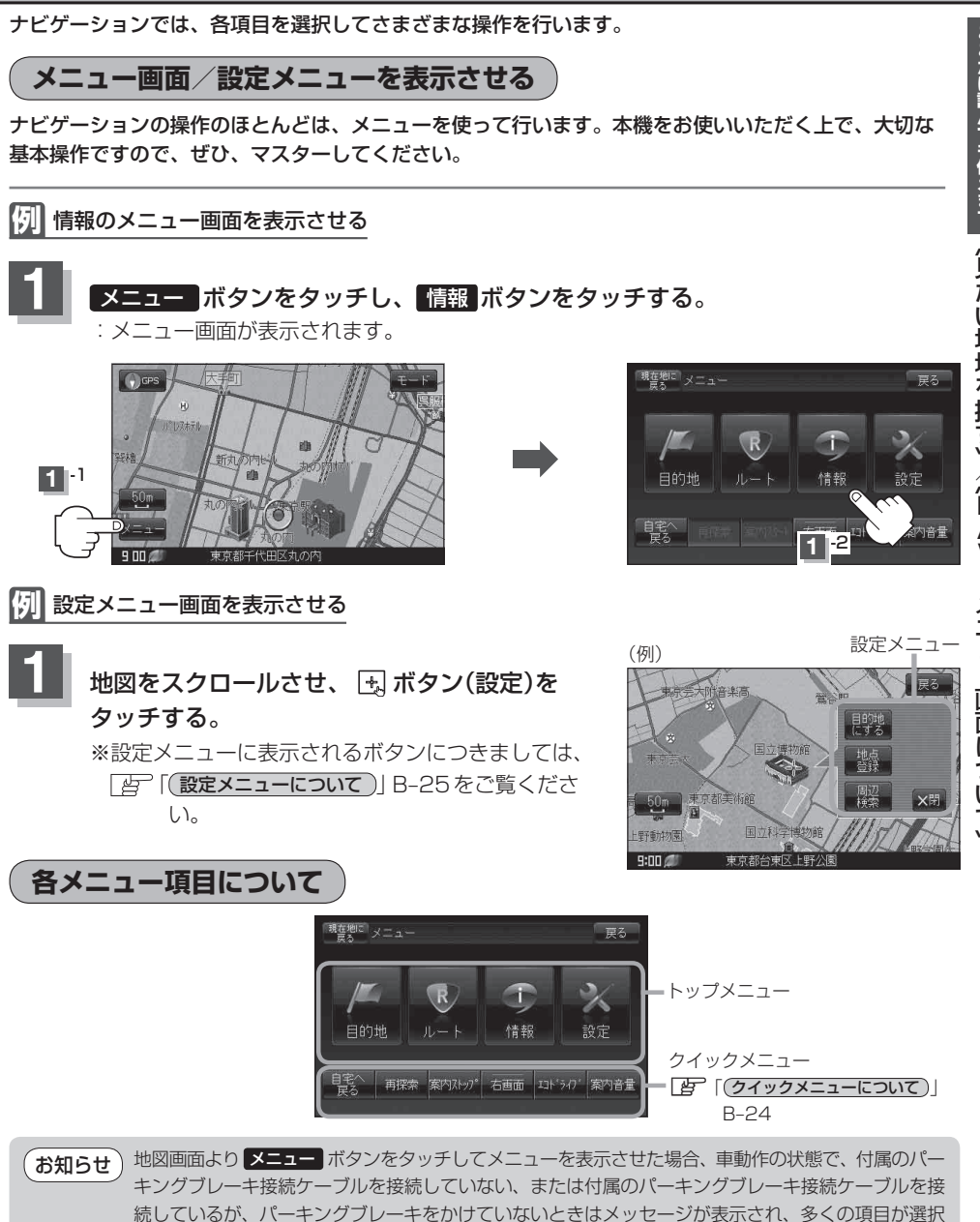

NAVIメニュー画面について

できません。

走行中操作できない項目は 暗くなり選択できません。